# **AWS Assignment 2**

1.Creation of EC2 instance : (2 machines - 1st machine-name, 2nd machine-surname)

machine -1 : Shagani

machine -2 : Pavan

## Machine-1 creation [Shagani]

Click on EC2 service by browsing the Services

| $\leftarrow \rightarrow$ | ← → C ■ ap-south-1.console.aws.amazon.com/ec2/home?region=ap-south-1#Home: |                  |   |  |  |  |  |  |  |  |
|--------------------------|----------------------------------------------------------------------------|------------------|---|--|--|--|--|--|--|--|
| aws                      | Services Q Search                                                          | [Alt+S]          |   |  |  |  |  |  |  |  |
| Ner<br>Tell              | Recently visited<br>Favorites                                              | Recently visited | × |  |  |  |  |  |  |  |
| EC2 G<br>Event           | All services                                                               | EC2              |   |  |  |  |  |  |  |  |

### Click on Launch Instance

| $\leftrightarrow$ $\rightarrow$ C $\cong$ ap-south-1.console.aws | s.amazon.com/ec2/home?region=ap-south-1#Hom                                              | ne: |                                 |   |                       |                              |                    | G 🖻 ☆                | 🗊 🖬 🕑 i         |  |  |  |
|------------------------------------------------------------------|------------------------------------------------------------------------------------------|-----|---------------------------------|---|-----------------------|------------------------------|--------------------|----------------------|-----------------|--|--|--|
| aws Services Q Search                                            |                                                                                          |     | [Alt+S]                         |   | Σ.                    | ¢                            | 0                  | Mumbai 🔻             | Pavan Shagani 🔻 |  |  |  |
| New EC2 Experience                                               | Instances (running)                                                                      | 4 A | Auto Scaling Groups             | 0 | Default               |                              |                    |                      |                 |  |  |  |
| Tell us what you think                                           | Dedicated Hosts CC                                                                       |     | Elastic IPs                     | 0 | vpc-09317cf0e99b50044 |                              |                    |                      |                 |  |  |  |
| EC2 Dashboard                                                    |                                                                                          |     | Key pairs                       | 2 | Setting<br>EBS en     | s<br>cryptio                 | n                  |                      |                 |  |  |  |
| EC2 Global View<br>Events                                        | Load balancers                                                                           | 0   | Placement groups                | ο | Zones                 | rial Con                     | sele               |                      |                 |  |  |  |
| Tags                                                             | Security groups                                                                          |     | Snapshots                       | o | Defaul                | Default credit specification |                    |                      |                 |  |  |  |
| Limits                                                           | Volumes                                                                                  | 5   |                                 |   | Consol                | e exper                      | iments             |                      |                 |  |  |  |
| ▼ Instances                                                      |                                                                                          |     |                                 |   |                       |                              |                    |                      |                 |  |  |  |
| Instances                                                        |                                                                                          | 1.1 |                                 | _ |                       |                              |                    |                      |                 |  |  |  |
| Instance Types                                                   | Launch instance                                                                          |     | Service health                  |   | Explo                 | re AW                        | S                  |                      | ×               |  |  |  |
| Launch Templates                                                 | To get started, launch an Amazon EC2 instance,<br>which is a virtual report in the cloud |     | C AWS Health Dashboard          |   |                       |                              |                    |                      |                 |  |  |  |
| Spot Requests                                                    | which is a virtual server in the cloud.                                                  |     |                                 | _ | Amazo                 | n Guard                      | iDuty M            | Ialware Prote        | ction           |  |  |  |
| Savings Plans                                                    |                                                                                          |     | Desian                          |   | GuardD                | uty nov                      | v provic           | les agentless r      | malware         |  |  |  |
| Reserved Instances                                               | Launch instance V                                                                        |     | Region<br>Asia Pacific (Mumbai) |   | workloa               | on in Ar<br>ads. Lea         | nazon E<br>rn more | :C2 & EC2 con<br>e 🔽 | tainer          |  |  |  |
| Dedicated Hosts                                                  | Migrate a server                                                                         |     |                                 |   |                       |                              |                    |                      |                 |  |  |  |
|                                                                  |                                                                                          |     | Status                          |   | Get Un                | to 40%                       | Retter             | Price Perform        | mance           |  |  |  |

Provide the name of the instance, name if the instance is given as 'Shagani'

| EC2 > Instances > Launch an instance                                                                                     |                             |
|----------------------------------------------------------------------------------------------------|-----------------------------|
| Launch an instance Info                                                                                                  |                             |
| Amazon EC2 allows you to create virtual machines, or instances, that run on the AWS Cl following the simple steps below. | oud. Quickly get started by |
| Name and tags Info                                                                                                    |                             |
| Name                                                                                                    |                             |
| shagani                                                                                                    | Add additional tags         |

#### Selected Linux with Free Tier

| Recents                                          | Quick Start                                                        | _                                                                |                                                            |            |   |                                                                                  |
|--------------------------------------------------|--------------------------------------------------------------------|------------------------------------------------------------------|------------------------------------------------------------|------------|---|----------------------------------------------------------------------------------|
| Amazon                                           | macOS                                                              | Ubuntu                                                           | Windows                                                    | Red Hat    | S | Q                                                                                |
| aws                                              | Mac                                                                | ubuntu®                                                          | Microsoft                                                  | ned Hat    | > | Browse more AMIs<br>Including AMIs from<br>AWS, Marketplace and<br>the Community |
| mazon Linux<br>ni-01a4f99c4a<br>irtualization: h | <b>x 2 AMI (HVM) - H</b><br>ac11b03c (64-bit (x<br>ivm ENA enabled | <b>Kernel 5.10, SSI</b><br>86)) / ami-0f3443<br>: true Root devi | <b>O Volume Type</b><br>Sfa43a3a92d2 (64-<br>ice type: ebs | bit (Arm)) |   | Free tier eligible                                                               |
| scription                                        |                                                                    |                                                                  |                                                            |            |   |                                                                                  |
|                                                  |                                                                    |                                                                  |                                                            |            |   |                                                                                  |
| nazon Linux                                      | 2 Kernel 5.10 AM                                                   | II 2.0.20230119                                                  | 9.1 x86_64 HVM                                             | gp2        |   |                                                                                  |
| azon Linux :                                     | 2 Kernel 5.10 AM                                                   | II 2.0.20230119<br>AMI ID                                        | 9.1 x86_64 HVM                                             | gp2        |   |                                                                                  |

## t2.micro which is a free tier is selected as Instance Type

| Instance type Info                                                                                                    |                    |                        |
|----------------------------------------------------------------------------------------------------|--------------------|------------------------|
| Instance type                                                                                                    |                    |                        |
| t2.micro<br>Family: t2 1 vCPU 1 GiB Memory<br>On-Demand Linux pricing: 0.0124 USD per Hour<br>On-Demand Windows pricing: 0.017 USD per Hour<br>On-Demand RHEL pricing: 0.0724 USD per Hour<br>On-Demand SUSE pricing: 0.0124 USD per Hour | Free tier eligible | Compare instance types |

Create or reuse the existing key pair, here I have created a new key pair with name 'Shagani'

| You can use a key pair to securely connect to your instance. Ensure that you have access to the se the instance.                                                                                                    |                              |
|----------------------------------------------------------------------------------------------------|------------------------------|
| Key pair name - required                                                                                                    |                              |
| Select                                                                                                    | C <u>Create new key pair</u> |
| Create key pair                                                                                                    | ×                            |
| Key pairs allow you to connect to your instance securely.                                                                                                    |                              |
| Enter the name of the key pair below. When prompted, store the private key                                                                                                    | y in a secure                |
| instance. Learn more [2]                                                                                                    | to your                      |
| instance. Learn more 🔽                                                                                                    | to your                      |
| Key pair name                                                                                                    | AN.                          |
| instance. Learn more.     2       Key pair name     shagani                                                                                                    | to your                      |
| instance. Learn more       Image: Image: Image | AN<br>Lyn<br>25.             |
| instance. Learn more.       Image: Image: Imag | to your                      |
| instance. Learn more       2         Key pair name       shagani         The name can include upto 255 ASCII characters. It can't include leading or trailing space         Key pair type         RSA                                                                                                    | to your ه۲.<br>۲۷۱<br>۲۶.    |
| <ul> <li>instance. Learn more 2</li> <li>Key pair name</li> <li>shagani</li> <li>The name can include upto 255 ASCII characters. It can't include leading or trailing space</li> <li>Key pair type</li> <li>RSA<br/>RSA encrypted private and public key pair</li> </ul>                                                                                                    | to your                      |
| <ul> <li>instance. Learn more </li> <li>Key pair name</li> <li>shagani</li> <li>The name can include upto 255 ASCII characters. It can't include leading or trailing space</li> <li>Key pair type</li> <li>RSA<br/>RSA encrypted private and public key pair</li> <li>ED25519<br/>ED25519 encrypted private and public key pair (Not supported for Windows instance)</li> </ul>                                                                                                    | es)                          |
| <ul> <li>instance. Learn more [2]</li> <li>Key pair name</li> <li>shagani</li> <li>The name can include upto 255 ASCII characters. It can't include leading or trailing space</li> <li>Key pair type</li> <li>RSA<br/>RSA encrypted private and public key pair</li> <li>ED25519<br/>ED25519 encrypted private and public key pair (Not supported for Windows instance)</li> <li>Private key file format</li> </ul>                                                                                                    | es)                          |
| <ul> <li>key pair name</li> <li>shagani</li> <li>The name can include upto 255 ASCII characters. It can't include leading or trailing space</li> <li>Key pair type</li> <li>RSA<br/>RSA encrypted private and public key pair</li> <li>ED25519<br/>ED25519 encrypted private and public key pair (Not supported for Windows instance)</li> <li>Private key file format</li> <li>.pem</li> </ul>                                                                                                    | es)                          |
| Key pair name          shagani         The name can include upto 255 ASCII characters. It can't include leading or trailing space         Key pair type         RSA         RSA encrypted private and public key pair         ED25519         ED25519 encrypted private and public key pair (Not supported for Windows instance)         Private key file format         .pem         For use with OpenSSH                                                                                                    | es)                          |
| Key pair name          shagani         The name can include upto 255 ASCII characters. It can't include leading or trailing space         Key pair type         RSA         RSA encrypted private and public key pair         ED25519         ED25519 encrypted private and public key pair (Not supported for Windows instance)         Private key file format         .pem         For use with OpenSSH                                                                                                    | es)                          |

Here I created the key pair to use for the connection through Putty.

A PPK file is created in the local machine, which can be used to connect to machine from putty.

### Selected default network settings

| Network settings Info                                                                                                    | Edit                                                                                       |
|----------------------------------------------------------------------------------------------------|--------------------------------------------------------------------------------------------|
| Network Info                                                                                                    |                                                                                            |
| vpc-09317cf0e99b50044                                                                                                    |                                                                                            |
| Subnet Info                                                                                                    |                                                                                            |
| No preference (Default subnet in any                                                                                               | availability zone)                                                                         |
| Auto-assign public IP Info                                                                                                    |                                                                                            |
| Enable                                                                                                    |                                                                                            |
| Firewall (security groups) Info<br>A security group is a set of firewall rules that<br>instance.                                   | t control the traffic for your instance. Add rules to allow specific traffic to reach your |
| Create security group                                                                                                    | <ul> <li>Select existing security group</li> </ul>                                         |
| <ul> <li>We'll create a new security group calle</li> <li>Allow SSH traffic from<br/>Helps you connect to your instance</li> </ul> | Anywhere                                                                                   |
| Allow HTTPS traffic from the inter<br>To set up an endpoint, for example when                                                      | net<br>n creating a web server                                                             |
| Allow HTTP traffic from the intern<br>To set up an endpoint, for example when                                                      | et<br>n creating a web server                                                              |

### selected Default Storage settings

| ▼ Configure storage Info                                                                            | Advanced |
|----------------------------------------------------------------------------------------------------|----------|
| 1x 8 GiB gp2 ▼ Root volume (Not encrypted)                                                          |          |
| ③ Free tier eligible customers can get up to 30 GB of EBS General Purpose (SSD) or Magnetic storage | ×        |
| Add new volume                                                                                      |          |
| 0 x File systems                                                                                    | Edit     |

**Click on Launch Instance** 

| ▼ Summary                                                        |
|------------------------------------------------------------------|
| Number of instances Info                                         |
| 1                                                                |
| Software Image (AMI)                                             |
| Amazon Linux 2 Kernel 5.10 AMIread more<br>ami-01a4f99c4ac11b03c |
| Virtual server type (instance type)                              |
| t2.micro                                                         |
| Firewall (security group)                                        |
| New security group                                               |
| Storage (volumes)                                                |
| 1 volume(s) - 8 GiB                                              |
| ③ Free tier: In your first year includes 750 ×                   |
| Cancel Launch instance                                           |

| 0 | Success<br>Successfully initiated launch of instance (i-0de03cd0a5f33b646) |           |  |  |  |  |  |  |  |
|---|----------------------------------------------------------------------------|-----------|--|--|--|--|--|--|--|
|   | ▼ Launch log                                                               |           |  |  |  |  |  |  |  |
|   | Initializing requests                                                      | Succeeded |  |  |  |  |  |  |  |
|   | Creating security groups                                                   | Succeeded |  |  |  |  |  |  |  |
|   | Creating security group rules                                              | Succeeded |  |  |  |  |  |  |  |
|   | Launch initiation                                                          | Succeeded |  |  |  |  |  |  |  |

#### EC2 instance created with below details

Instance ID i-0de03cd0a5f33b646

Instance Name Shagani

|      | shagani                                                                                                    | i-0de03cd0a5f33b646 | 🕢 Running       | €Q        | t2.micro    | <ul> <li>Initializi</li> </ul> | ng No alarr         | ns   | +       | ap-south-1b    |   | ec2-3- |
|------|----------------------------------------------------------------------------------------------------|---------------------|-----------------|-----------|-------------|--------------------------------|---------------------|------|---------|----------------|---|--------|
| 4    |                                                                                                    |                     |                 |           |             |                                |                     |      |         |                |   |        |
| Ins  | Instance: i-0de03cd0a5f33b646 (shagani)                                                                           |                     |                 |           |             |                                |                     |      |         |                | × |        |
| Det  | Details         Security         Networking         Storage         Status checks         Monitoring         Tags |                     |                 |           |             |                                |                     |      |         |                |   |        |
| •    | Instance summary                                                                                                  | Info                |                 |           |             |                                |                     |      |         |                |   |        |
| Inst | tance ID                                                                                                    |                     | Public IPv4 add | ress      |             |                                | Private IPv4 addres | ses  |         |                |   |        |
| Ø    | i-0de03cd0a5f33b                                                                                                  | 546 (shagani)       | 3.109.154.1     | 157   ope | n address 🔼 |                                | 172.31.7.14         |      |         |                |   |        |
| IPv  | 6 address                                                                                                    |                     | Instance state  |           |             |                                | Public IPv4 DNS     |      |         |                |   |        |
| -    |                                                                                                    |                     | ⊘ Running       |           |             |                                | 🗇 ec2-3-109-154     | 1-15 | 57.ap-s | south-         |   |        |
|      |                                                                                                    |                     |                 |           |             |                                | 1.compute.amazon    | aws  | s.com   | open address 🗹 |   |        |

## Machine-2 creation [Pavan ]

Click on EC2 service by browsing the Services

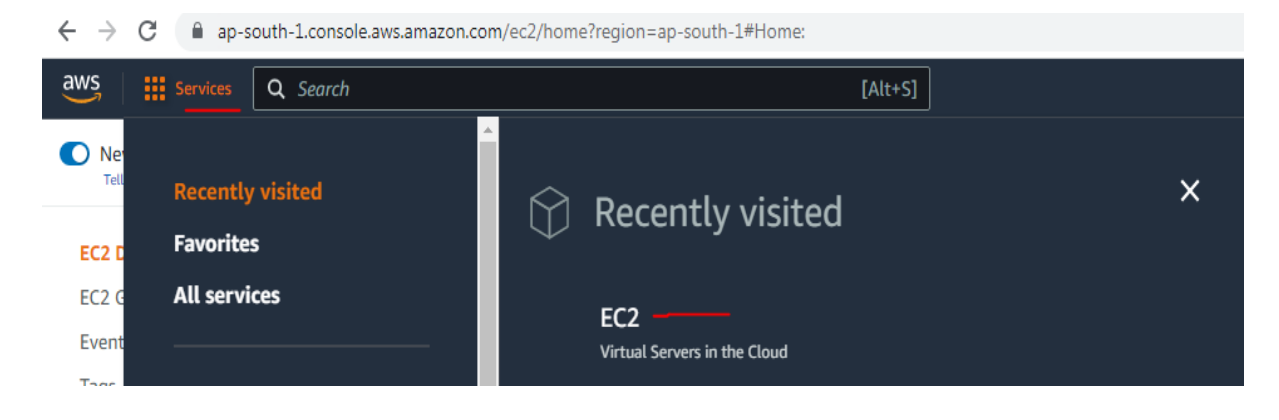

Click on Launch Instance

| $\leftrightarrow$ $\rightarrow$ C $$ ap-south-1.console.aw | rs.amazon.com/ec2/home?region=ap-south-1#Hom   | e:                    | G 🖻 🛧 🗐 🔲 🕑 🗄                             |
|------------------------------------------------------------|------------------------------------------------|-----------------------|-------------------------------------------|
| aws Services Q Search                                      |                                                | [Alt+S]               | א לא 🖓 Mumbai ד Pavan Shagani ד           |
| New EC2 Experience                                         | Instances (running)                            | 4 Auto Scaling Groups | 0 Default VPC                             |
| Tell us what you think                                     | Dedicated Hosts                                | 0 Elastic IPs         | 0 vpc-09317cf0e99b50044                   |
| EC2 Dashboard                                              | Instances                                      | 4 Key pairs           | 2 EBS encryption                          |
| EC2 Global View<br>Events                                  | Load balancers                                 | 0 Placement groups    | 0 Zones                                   |
| Tags                                                       | Security groups                                | 6 Snapshots           | 0 Default credit specification            |
| Limits                                                     | Volumes                                        | 5                     | Console experiments                       |
| ▼ Instances                                                |                                                |                       |                                           |
| Instances                                                  |                                                |                       |                                           |
| Instance Types                                             | Launch instance                                | Service health        | Explore AWS ×                             |
| Launch Templates                                           | To get started, launch an Amazon EC2 instance, |                       |                                           |
| Spot Requests                                              | which is a virtual server in the cloud.        | Aws Health Dashboard  | Amazon GuardDuty Malware Protection       |
| Savings Plans                                              |                                                | During                | GuardDuty now provides agentless malware  |
| Reserved Instances                                         | Launch instance                                | Asia Pacific (Mumbai) | workloads, Learn more 12                  |
| Dedicated Hosts                                            | Migrate a server 🖸                             | Status                | Cot line to 400/ Potter Drice Derformance |

Provide the name of the instance, name if the instance is given as 'pavan'

| C2 > Instances > Launch an instance                                                                                         |                           |
|----------------------------------------------------------------------------------------------------|---------------------------|
| Launch an instance Info                                                                                                    |                           |
| mazon EC2 allows you to create virtual machines, or instances, that run on the AWS Clou<br>ollowing the simple steps below. | d. Quickly get started by |
| Name and tags Info                                                                                                    |                           |
| Name                                                                                                    |                           |
| pavan                                                                                                    | Add additional tags       |

### Selected Linux with Free Tier

| Recents                                           | Quick Start                                             | _                                                      |                                                     |             |            |                                                                                 |  |
|---------------------------------------------------|---------------------------------------------------------|--------------------------------------------------------|-----------------------------------------------------|-------------|------------|---------------------------------------------------------------------------------|--|
| Amazon                                            | macOS                                                   | Ubuntu                                                 | Windows                                             | Red Hat     | S          | Q                                                                               |  |
| aws                                               | Mac                                                     | ubuntu®                                                | Microsoft                                           | 🐣 Red Hat   | >          | Browse more AMI<br>Including AMIs from<br>AWS, Marketplace and<br>the Community |  |
| mazon Linux<br>mi-01a4f99c4a<br>irtualization: hv | 2 AMI (HVM) - I<br>c11b03c (64-bit (x<br>/m ENA enabled | Kernel 5.10, SS<br>86)) / ami-Of344<br>: true Root dev | D Volume Type<br>3fa43a3a92d2 (64<br>rice type: ebs | -bit (Arm)) |            | Free tier eligible                                                              |  |
| scription                                         |                                                         |                                                        |                                                     |             |            |                                                                                 |  |
| nazon Linux 2                                     | Kernel 5.10 AM                                          | 11 2.0.2023011                                         | 9.1 x86_64 HVM                                      | 1 gp2       |            |                                                                                 |  |
| chitecture                                        |                                                         | AMI ID                                                 |                                                     |             |            |                                                                                 |  |
|                                                   |                                                         | ami 01a4f00c                                           | 4ac11b07c                                           | Vorifie     | d provider |                                                                                 |  |

## t2.micro which is a free tier is selected as Instance Type

| Instance type Info                                                                                                    |                    |                        |
|----------------------------------------------------------------------------------------------------|--------------------|------------------------|
| Instance type                                                                                                    |                    |                        |
| t2.micro<br>Family: t2 1 vCPU 1 GiB Memory<br>On-Demand Linux pricing: 0.0124 USD per Hour<br>On-Demand Windows pricing: 0.017 USD per Hour<br>On-Demand RHEL pricing: 0.0724 USD per Hour<br>On-Demand SUSE pricing: 0.0124 USD per Hour | Free tier eligible | Compare instance types |

## Create or reuse the existing key pair, here I have created a new key pair with name 'pavan'

| You can use a key pair to securely connect to your instance. E<br>the instance.                                                                                                    | nsure that you have access | to the sele | cted k | ey pair be | fore you laun |
|----------------------------------------------------------------------------------------------------|----------------------------|-------------|--------|------------|---------------|
| Key pair name - required                                                                                                    |                            |             |        |            |               |
| Select                                                                                                    |                            | •           | C      | Create r   | iew key pai   |
| Create key pair                                                                                                    |                            | ×           |        |            |               |
| Key pairs allow you to connect to your instance securely.                                                                                                    |                            |             |        |            |               |
| Enter the name of the key pair below. When prompted, st                                                                                                    | ore the private key in a   | secure      |        |            |               |
| and accessible location on your computer Vey will need                                                                                                    | + later to connect to ve   | ur          |        |            |               |
| and accessible location on your computer. You will need i                                                                                                    | t tater to connect to yo   |             |        |            |               |
| instance. Learn more 🔽                                                                                                    | t later to connect to yo   | a.          |        |            |               |
| instance. Learn more 🖸                                                                                                    | t later to connect to yo   |             |        |            |               |
| instance. Learn more 🖸                                                                                                    | t later to connect to yo   |             |        |            |               |
| Instance. Learn more 🖸 Key pair name pavan The name can include upto 255 ASCII characters. It can't include lea                                                                                                    | ading or trailing spaces.  |             |        |            |               |
| Instance. Learn more       Image: Computer. You with need to instance. Learn more         Key pair name       Image: Computer. You with need to instance. Learn more         Image: pavan       Image: Computer. You with need to instance. Learn more         The name can include upto 255 ASCII characters. It can't include learn         Key pair to instance.                                                                                                    | ading or trailing spaces.  |             |        |            |               |
| Instance. Learn more       Image: Computer. You with need to instance. Learn more         Key pair name       Image: Computer. You with need to instance. Learn more         Image: pavan       Image: Computer. You with need to instance. Learn more         The name can include upto 255 ASCII characters. It can't include learners         Key pair type         Image: PSA                                                                                                    | ading or trailing spaces.  |             |        |            |               |
| instance. Learn more       Image: Computer. You with need to instance. Learn more         Key pair name       Image: Computer. You with need to instance. Learn more         pavan       Image: Computer. You with need to instance. Learn more         The name can include upto 255 ASCII characters. It can't include learnet to instance. Learnet to instance. L | ading or trailing spaces.  |             |        |            |               |
| Instance. Learn more       Image: Computer. You with need to instance. Learn more         Key pair name       Image: Computer. The name can include upto 255 ASCII characters. It can't include learners         Key pair type       RSA         RSA       RSA encrypted private and public key pair         ED25519       ED25519 encrypted private and public key pair (Not supported private and public key pair (Not supported private and public key pair                                              | nding or trailing spaces.  |             |        |            |               |
| Instance. Learn more [2]         Key pair name         pavan         The name can include upto 255 ASCII characters. It can't include lea         Key pair type         RSA         RSA encrypted private and public key pair         ED25519         ED25519 encrypted private and public key pair (Not supported         Private key file format                                                                                                    | ading or trailing spaces.  |             |        |            |               |
| Instance. Learn more [2]         Key pair name         pavan         The name can include upto 255 ASCII characters. It can't include lea         Key pair type         RSA         RSA encrypted private and public key pair         ED25519         ED25519 encrypted private and public key pair (Not supported         Private key file format         .pem         For use with OpenSSH                                                                                                    | iding or trailing spaces.  |             |        |            |               |

Here I created the key pair to use for the connection through Putty.

A PPK file is created in the local machine, which can be used to connect to machine from putty.

#### Selected default network settings

| Network settings Info                                                                           | Edit                                                                                       |
|-------------------------------------------------------------------------------------------------|--------------------------------------------------------------------------------------------|
| Network Info                                                                                    |                                                                                            |
| vpc-09317cf0e99b50044                                                                           |                                                                                            |
| Subnet Info                                                                                     |                                                                                            |
| No preference (Default subnet in any                                                            | availability zone)                                                                         |
| Auto-assign public IP Info                                                                      |                                                                                            |
| Enable                                                                                          |                                                                                            |
| Firewall (security groups) Info<br>A security group is a set of firewall rules tha<br>instance. | t control the traffic for your instance. Add rules to allow specific traffic to reach your |
| • Create security group                                                                         | <ul> <li>Select existing security group</li> </ul>                                         |
| We'll create a new security group calle                                                         | ed 'launch-wizard-6' with the following rules:                                             |
| Allow SSH traffic from<br>Helps you connect to your instance                                    | Anywhere<br>0.0.0.0/0                                                                      |
| Allow HTTPS traffic from the inter<br>To set up an endpoint, for example whe                    | net<br>n creating a web server                                                             |
| Allow HTTP traffic from the intern<br>To set up an endpoint, for example whe                    | et<br>n creating a web server                                                              |

#### selected Default Storage settings

| ▼ Configure storage Info                                                                            | Advanced |
|----------------------------------------------------------------------------------------------------|----------|
| 1x 8 GiB gp2  Root volume (Not encrypted)                                                           |          |
| ③ Free tier eligible customers can get up to 30 GB of EBS General Purpose (SSD) or Magnetic storage | ×        |
| Add new volume                                                                                      |          |
| 0 x File systems                                                                                    | Edit     |

#### **Click on Launch Instance**

| ▼ Summary                                                        |
|------------------------------------------------------------------|
| Number of instances Info                                         |
| 1                                                                |
| Software Image (AMI)                                             |
| Amazon Linux 2 Kernel 5.10 AMIread more<br>ami-01a4f99c4ac11b03c |
| Virtual server type (instance type)                              |
| t2.micro                                                         |
| Firewall (security group)                                        |
| New security group                                               |
| Storage (volumes)                                                |
| 1 volume(s) - 8 GiB                                              |
| ③ Free tier: In your first year includes 750 × -                 |
| Cancel Launch instance                                           |

# EC2 > Instances > Launch an instance

| Success<br>Successfully initiated launce | Success<br>Successfully initiated launch of instance (i-0e9c949a9f45aff48) |  |  |  |  |  |  |  |  |  |
|------------------------------------------|----------------------------------------------------------------------------|--|--|--|--|--|--|--|--|--|
| ▼ Launch log                             |                                                                            |  |  |  |  |  |  |  |  |  |
| Initializing requests                    | Succeeded                                                                  |  |  |  |  |  |  |  |  |  |
| Creating security groups                 | Succeeded                                                                  |  |  |  |  |  |  |  |  |  |
| Creating security group rules            | Succeeded                                                                  |  |  |  |  |  |  |  |  |  |
| Launch initiation                        | Succeeded                                                                  |  |  |  |  |  |  |  |  |  |

#### EC2 instance created with below details

Instance ID i-0e9c949a9f45aff48

Instance Name pavan

| Instance: i-0e9c949a9f45aff48 (pavan)   |                                                                                      |                                                                          |  |  |  |  |  |  |  |  |
|-----------------------------------------|--------------------------------------------------------------------------------------|--------------------------------------------------------------------------|--|--|--|--|--|--|--|--|
|                                         |                                                                                      | นเวลมเซน                                                                 |  |  |  |  |  |  |  |  |
| Platform details<br>D Linux/UNIX        | AMI name     amzn2-ami-kernel-5.10-hvm-2.0.20230119.1- x86_64-gp2                    | Termination protection<br>Disabled                                       |  |  |  |  |  |  |  |  |
| Stop protection<br>Disabled             | Launch time<br>Mon Feb 06 2023 00:37:41 GMT+0530 (India<br>Standard Time) (1 minute) | AMI location  amazon/amzn2-ami-kernel-5.10-hvm 2.0.20230119.1-x86_64-gp2 |  |  |  |  |  |  |  |  |
| Instance auto-recovery<br>Default       | Lifecycle<br>normal                                                                  | Stop-hibernate behavior disabled                                         |  |  |  |  |  |  |  |  |
| Instance: i-0e9c949a9f45aff48 (pavan) = |                                                                                      |                                                                          |  |  |  |  |  |  |  |  |
| Volume ID Device name Vo                | lume size (GiB) Attachment status Attachment tin                                     | e Encrypted KMS key ID                                                   |  |  |  |  |  |  |  |  |

⊘ Attached

Mon Feb 06 2023 00:37:42 G...

No

\_

## 2. Elastic Block Storage :

vol-0b404e8bd1e050a98

click on create volume under Elastick block store -> Volumes

8

/dev/xvda

| aws                   | Services                                | Q Searc  | 'n                                                                |                                  |                                          | [Alt+S]                                          |                                                    | G                                          | 9   4     | 0           | Mumbai 🔻       | Pavan Shagani | •     |
|-----------------------|-----------------------------------------|----------|-------------------------------------------------------------------|----------------------------------|------------------------------------------|--------------------------------------------------|----------------------------------------------------|--------------------------------------------|-----------|-------------|----------------|---------------|-------|
| Insta<br>Insta        | inces<br>ince Types                     | *        | <ul> <li>You can now create A<br/>then choose Actions,</li> </ul> | mazon Data<br><b>Create snap</b> | Lifecycle Manager<br>shot lifecycle poli | policies to automa<br><b>cy</b> . For more infor | ite snapshot managemen<br>nation, see the Knowledg | t directly from this<br>ge Center article. | screen. S | elect the v | olumes to back | up, and 💙     | <     |
| Laun<br>Spot<br>Savir | ich Templates<br>Requests<br>1995 Plans |          | Volumes (6)                                                       |                                  |                                          |                                                  |                                                    |                                            | C         | Actio       |                | Create volume | >     |
| Rese                  | rved Instances                          |          | Volume ID 🔻                                                       | /   Туре                         | ⊽   Size                                 | ▼   IOPS                                         | ▼   Throughput                                     | ▼   Snapshot                               | ▼         | Created     |                | ▼ Availa      | bilit |
| Dedi                  | cated Hosts                             |          | vol-08a287c5c4ff6aeb9                                             | gp2                              | 8 GiB                                    | 100                                              | -                                                  | snap-0fdd5l                                |           | 2023/02/    | 05 19:22 GMT   | +5: ap-sou    | uth-1 |
| Capa                  | city Reservations                       |          | vol-06e6a4633fb3e8806                                             | gp2                              | 8 GiB                                    | 100                                              | -                                                  | snap-0fdd5l                                |           | 2023/02/    | 05 19:44 GMT   | +5: ap-sou    | uth-1 |
| ▶ Imag                | jes                                     |          | vol-076b7f862a3629f0d                                             | gp2                              | 8 GiB                                    | 100                                              | -                                                  | snap-0fdd5l                                |           | 2023/02/    | 05 19:45 GMT   | +5: ap-sou    | uth-1 |
|                       |                                         |          | vol-0b404e8bd1e050a98                                             | gp2                              | 8 GiB                                    | 100                                              | -                                                  | snap-0fdd5l                                | 8         | 2023/02/    | 06 00:37 GMT   | +5: ap-sou    | ath-1 |
| Elast                 | ic Block Store 🧲                        | <u> </u> | vol-07356e33ace1d3ee6                                             | gp2                              | 8 GiB                                    | 100                                              | -                                                  | snap-0dee0                                 | 59        | 2022/09/    | 24 19:16 GMT   | +5: ap-sou    | uth-1 |
| Volu                  | mes <u></u>                             |          | vol-04250e2320ef9e55b                                             | gp2                              | 1 GiB                                    | 100                                              | -                                                  | -                                          |           | 2023/02/    | 06 00:12 GMT   | +5: ap-sou    | uth-1 |
| Lifeo                 | ycle Manager                            |          | 4                                                                 |                                  |                                          |                                                  |                                                    |                                            |           |             |                |               | +     |

Give the size and select the Availability Zone, here I selected ap-south-1b, as instance is in same zone. Click on create Volume

|                                                                                          | _                |                  |                    |
|------------------------------------------------------------------------------------------|------------------|------------------|--------------------|
| General Purpose SSD (gp2)                                                                | •                |                  |                    |
| ize (CiP) Infe                                                                           |                  |                  |                    |
|                                                                                          |                  |                  |                    |
| 1 \$                                                                                     |                  |                  |                    |
| in: 1 GiB, Max: 16384 GiB. The value must be an integer.                                 |                  |                  |                    |
| OPS Info                                                                                 |                  |                  |                    |
| 00 / 3000                                                                                |                  |                  |                    |
| aseline of 3 IOPS per GiB with a minimum of 100 IOPS, burstable                          | to 3000 IOI      | °S.              |                    |
| Throughout (MiB/s) Info                                                                  |                  |                  |                    |
|                                                                                          |                  |                  |                    |
| NOT APPLICADLE                                                                           |                  |                  |                    |
| vailability Zone Info                                                                    |                  |                  |                    |
| ap-south-1b                                                                              | •                |                  |                    |
|                                                                                          |                  |                  |                    |
| Snapshot ID - optional Info                                                              |                  |                  |                    |
| Devila events velocers from a consult at                                                 | _                |                  |                    |
| Don't create volume from a snapshot                                                      | •                |                  |                    |
|                                                                                          |                  |                  |                    |
| Encryption Info                                                                          |                  |                  |                    |
| Use Amazon EBS encryption as an encryption solution for your EBS resources associate     | ed with your EC  | 2 instances.     |                    |
| Encrypt this volume                                                                      |                  |                  |                    |
|                                                                                          |                  |                  |                    |
| Tags - optional Info                                                                     |                  |                  |                    |
| A tag is a label that you assign to an AWS resource. Each tag consists of a key and an o | ptional value. Y | 'ou can use tags | to search and filt |
| your resources or track your AWS costs.                                                  |                  |                  |                    |
| No tags associated with the resource.                                                    |                  |                  |                    |
|                                                                                          |                  |                  |                    |
|                                                                                          |                  |                  |                    |
| You can add 50 more tags.                                                                |                  |                  |                    |
|                                                                                          |                  |                  | _                  |
|                                                                                          |                  | Cancel           | Create vol         |

### New volume is created and Available now

| ne ID            | ▼   | Туре  | ▽ | Size    | $\nabla$ | IOPS | $\nabla$ | Throughp | ut 🔻 | 7 | Snapshot    | $\nabla$ | Created                | $\nabla$ | Availability Zone | $\nabla$ | Volume state |
|------------------|-----|-------|---|---------|----------|------|----------|----------|------|---|-------------|----------|------------------------|----------|-------------------|----------|--------------|
| 3a287c5c4ff6aeb9 |     | gp2   |   | 8 GiB   |          | 100  |          | -        |      |   | snap-0fdd5b | в        | 2023/02/05 19:22 GMT+5 | i        | ap-south-1b       |          | ⊘ In-use     |
| je6a4633fb3e880  | 6   | gp2   |   | 8 GiB   |          | 100  |          | -        |      |   | snap-0fdd5b | 3        | 2023/02/05 19:44 GMT+5 | i        | ap-south-1b       |          | ⊘ In-use     |
| '6b7f862a3629f0  | d i | gp2   |   | 8 GiB   |          | 100  |          | -        |      |   | snap-0fdd5b | В        | 2023/02/05 19:45 GMT+5 | i        | ap-south-1b       |          | ⊘ In-use     |
| )404e8bd1e050a9  | 8   | gp2   |   | 8 GiB   |          | 100  |          | -        |      |   | snap-0fdd5b | 3        | 2023/02/06 00:37 GMT+5 | i        | ap-south-1b       |          | 🕗 In-use     |
| )965210cf7e5bc7a | 1   | gp2 🗕 |   | - 1 GiB |          | 100  |          | -        |      |   | -           |          | 2023/02/06 00:49 GMT+5 | i        | ap-south-1b       |          | 🕢 Available  |
| '356e33ace1d3ee  | 5   | gp2   |   | 8 GiB   |          | 100  |          | -        |      |   | snap-0dee06 | 9        | 2022/09/24 19:16 GMT+5 | i        | ap-south-1a       |          | ⊘ In-use     |

### Attach the volume to Instance 'Pavan'

| Volumes (1/ | 6)                  |          |          |          |                | C Actions 🔺                      | Create volume |       |  |
|-------------|---------------------|----------|----------|----------|----------------|----------------------------------|---------------|-------|--|
| Q Search    |                     |          |          |          |                | Modify volume                    | < 1 >         | ۲     |  |
| - Name      | ▼   Volume ID       | ⊽   Туре | ▼   Size | ▼   IOPS | ▼   Throughput | Create snapshot                  | $\nabla$      | Avai  |  |
|             | vol-08a287c5c4ff6ae | b9 gp2   | 8 GiB    | 100      | -              | Create snapshot lifecycle policy | 19:22 GMT+5:  | ap-s  |  |
|             | vol-06e6a4633fb3e8  | 806 gp2  | 8 GiB    | 100      | -              | Attach volume                    | 19:44 GMT+5:  | ap-s  |  |
|             | vol-076b7f862a3629  | f0d gp2  | 8 GiB    | 100      | . ~            | Detach volume                    | 19:45 GMT+5:  | ap-s  |  |
|             | vol-0b404e8bd1e050  | a98 gp2  | 8 GiB    | 100      | -              | Force detach volume              | 00:37 GMT+5:  | ap-se |  |
| <b>-</b>    | vol-00965210cf7e5b  | c7a —gp2 | 1 GiB    | 100      | -              | Manage auto-enabled I/O          | 0:49 GMT+5:   | ap-se |  |
|             | vol-07356e33ace1d3  | ee6 gp2  | 8 GiB    | 100      | -              | Manage tags                      | 19:16 GMT+5:  | ap-so |  |
|             |                     |          |          |          |                | manage tags                      |               |       |  |

| Basic details                                                                                                    |                                                                                |                                                                |                                  |              |               |           |            |   |
|----------------------------------------------------------------------------------------------------|--------------------------------------------------------------------------------|----------------------------------------------------------------|----------------------------------|--------------|---------------|-----------|------------|---|
| Volume ID                                                                                                    |                                                                                |                                                                |                                  |              |               |           |            |   |
| D vol-00965210cf7e5b                                                                                                    | c7a                                                                            |                                                                |                                  |              |               |           |            |   |
| Availability Zone                                                                                                    |                                                                                |                                                                |                                  |              |               |           |            |   |
| ap-south-1b                                                                                                    |                                                                                |                                                                |                                  |              |               |           |            |   |
| Instance Info                                                                                                    |                                                                                |                                                                |                                  |              |               |           |            |   |
| i-0e9c949a9f45aff48                                                                                                    |                                                                                | •                                                              | C                                |              |               |           |            |   |
| Only instances in the same Ava                                                                                                    | ailability Zone as the se                                                      | lected volume are displ                                        | ayed.                            |              |               |           |            |   |
| Device name Info                                                                                                    |                                                                                |                                                                |                                  |              |               |           |            |   |
| /dev/sdf                                                                                                    |                                                                                |                                                                | 7                                |              |               |           |            |   |
| Recommended device names f                                                                                                    | or Linux: /dev/sda1 for                                                        | root volume. /dev/sd[f                                         | _]<br>-p] for data volumes.      |              |               |           |            |   |
| Newer Linux kernel<br>/dev/xvdp internal<br>the details) is /dev,                                                                   | s may rename your<br>lly, even when the d<br><b>/sdf</b> through <b>/dev/s</b> | devices to <b>/dev/xvd</b><br>evice name entered<br><b>dp.</b> | lf through<br>here (and shown in |              |               |           |            |   |
|                                                                                                    |                                                                                |                                                                |                                  | Cancel       | Attach volume |           |            |   |
|                                                                                                    |                                                                                |                                                                |                                  |              |               |           |            |   |
| Instance: i-0e9c949a9f45aff                                                                                                    | 48 (pavan)                                                                     |                                                                |                                  |              |               |           |            | 0 |
| Instance: i-0e9c949a9f45aff                                                                                                    | 48 (pavan)                                                                     | EBS                                                            |                                  |              | disabled      |           |            | 0 |
| Instance: i-0e9c949a9f45aff<br>/dev/xvda<br>Block devices                                                                           | 48 (pavan)                                                                     | EBS                                                            |                                  |              | disabled      |           |            | 0 |
| Instance: i-0e9c949a9f45aff<br>/dev/xvda<br>Block devices                                                                           | 48 (pavan)                                                                     | EBS                                                            |                                  |              | disabled      |           |            | 0 |
| Instance: i-0e9c949a9f45aff<br>/dev/xvda<br>Block devices                                                                           | 48 (pavan)                                                                     | EBS                                                            |                                  |              | disabled      | Formated  | KMC kou 12 | 0 |
| Instance: i-0e9c949a9f45aff<br>⑦ /dev/xvda<br>▼ Block devices<br>Q Filter block devices<br>Volume ID   D<br>vol-0b404e8bd1e050a98 / | 48 (pavan)                                                                     | EBS<br>Volume size (GiB)                                       | Attachment status                | Attachment t | disabled      | Encrypted | KMS key ID | 0 |

Verified by connecting from Putty, using lsblk command

| 🛃 ec2-user@ip-172-31-8-87:~                                              |
|--------------------------------------------------------------------------|
| <pre>login as: ec2-user     Authenticating with public key "payan"</pre> |
| Authenticating with public key "pavan"<br>                               |
| https://aws.amazon.com/amazon-linux-2/                                   |
| 14 package(s) needed for security, out of 14 available                   |
| Run "sudo yum update" to apply all updates.                              |
| [ec2-user@ip-172-31-8-87 ~]\$ lsblk                                      |
| NAME MAJ:MIN RM SIZE RO TYPE MOUNTPOINT                                  |
| xvda 202:0 0 8G 0 disk                                                   |
| Lxvda1 202:1 0 8G 0 part /                                               |
| xvdf 202:80 0 1G 0 disk                                                  |
| [ec2-user@ip-172-31-8-87 ~]\$                                            |

## 3.Snapshot Creation :

we can create in two ways

### 1. From Elastic Block store -> snapshot -> create snapshot

## 2. create from existing storage volume. Here I create the snapshot from existing volume

| <ul> <li>Images</li> <li>Elastic Block Store</li> </ul> | Volu | <b>umes (</b> 1/6)<br>Search |          |                       |            |     |        |          |                | C              | Actions <b>v</b> | Create v    | olume | 9  |
|---------------------------------------------------------|------|------------------------------|----------|-----------------------|------------|-----|--------|----------|----------------|----------------|------------------|-------------|-------|----|
| Volumes                                                 |      | Name                         | $\nabla$ | Volume ID             | ⊽   1      | уре | ▼ Size | ▼   IOPS | ▼   Throughput | ▼   Snapshot ▼ | Created          |             | ▼     | A  |
| Snapshots                                               |      | -                            |          | vol-08a287c5c4ff6aeb9 | ) g        | Ip2 | 8 GiB  | 100      | -              | snap-0fdd5b8   | 2023/02/05       | 19:22 GMT+5 | 5:    | aţ |
| Lifecycle Manager                                       |      | -                            |          | vol-06e6a4633fb3e880  | 6 9        | Ip2 | 8 GiB  | 100      | -              | snap-0fdd5b8   | 2023/02/05       | 19:44 GMT+5 | 5:    | aţ |
| ▼ Network & Security                                    |      | -                            |          | vol-076b7f862a3629f0  | d g        | Ip2 | 8 GiB  | 100      | -              | snap-0fdd5b8   | 2023/02/05       | 19:45 GMT+5 | 5:    | aţ |
| Security Groups                                         |      | -                            |          | vol-0b404e8bd1e050a9  | 98 g       | Ip2 | 8 GiB  | 100      | -              | snap-0fdd5b8   | 2023/02/06       | 00:37 GMT+5 | 5:    | aţ |
| Elastic IPs                                             |      | storage vol                  | ß        | vol-00965210cf7e5bc7  | a g        | ıp2 | 1 GiB  | 100      | -              | -              | 2023/02/06       | 00:49 GMT+5 | 5:    | aţ |
| Placement Groups                                        |      | -                            |          | vol-07356e33ace1d3ee  | 6 <u>ç</u> | Ip2 | 8 GiB  | 100      |                | snap-Odee069   | 2022/09/24       | 19:16 GMT+5 | 5:    | aţ |

| Images                                  | Volu | mes (1/ | 6)                               |      |      |          |        |              |          | C        | Actions 🔻  | Create volum | e    |
|-----------------------------------------|------|---------|----------------------------------|------|------|----------|--------|--------------|----------|----------|------------|--------------|------|
| <ul> <li>Elastic Block Store</li> </ul> | Q    | Search  |                                  |      |      |          |        |              |          |          |            | < 1 >        | ۲    |
| Volumes                                 |      | Name    | ▼   Volume ID                    | ▽    | Туре | ▼   Size | ▼ IOPS | ▼ Throughput | ⊽   Snaj | oshot 🔻  | Created    | $\nabla$     | Ava  |
| Snapshots                               |      | -       | vol-08a287c5c4ff6ae              | eb9  | gp2  | 8 GiB    | 100    | -            | snap     | -0fdd5b8 | 2023/02/05 | 19:22 GMT+5: | ap-s |
| Lifecycle Manager                       |      | -       | vol-06e6a4633fb3e8               | 806  | gp2  | 8 GiB    | 100    | -            | snap     | -0fdd5b8 | 2023/02/05 | 19:44 GMT+5: | ap-s |
| Network & Security                      |      | -       | vol-076b7f862a3629               | fOd  | gp2  | 8 GiB    | 100    | -            | snap     | -0fdd5b8 | 2023/02/05 | 19:45 GMT+5: | ap-s |
| Security Groups                         |      | -       | vol-0b404e8bd1e05                | Da98 | gp2  | 8 GiB    | 100    | -            | snap     | -0fdd5b8 | 2023/02/06 | 00:37 GMT+5: | ap-s |
| Elastic IPs                             |      | storage | Create volume                    | c7a  | gp2  | 1 GiB    | 100    | -            | -        |          | 2023/02/06 | 00:49 GMT+5: | ap-s |
| Placement Groups                        |      | -       | Modify volume                    | ee6  | gp2  | 8 GiB    | 100    | -            | snap     | -0dee069 | 2022/09/24 | 19:16 GMT+5: | ap-s |
| Key Pairs                               | 4    |         | Create snapshot                  |      |      |          |        |              |          |          |            |              | •    |
| Network Interfaces                      |      |         | Create snapshot lifecycle policy |      |      |          |        |              |          |          |            |              |      |
| T Load Palancing                        |      |         | Delete volume                    |      |      |          |        |              |          |          |            |              |      |
|                                         |      |         | Attach volume                    |      |      |          |        |              |          |          |            |              |      |

| Volume ID                                                                                                    |                                                                                                    |
|----------------------------------------------------------------------------------------------------|----------------------------------------------------------------------------------------------------|
| 🗇 vol-00965210cf7e5bc7a (sto                                                                                                    | orage volume)                                                                                                    |
| Description                                                                                                    |                                                                                                    |
| Add a description for your snapshot                                                                                                    |                                                                                                    |
| snapshot from existing storage                                                                                                    | volume                                                                                                    |
| 255 characters maximum.                                                                                                    |                                                                                                    |
| Encryption Info                                                                                                    |                                                                                                    |
| Not encrypted                                                                                                    |                                                                                                    |
|                                                                                                    |                                                                                                    |
| Tags Info<br>A tag is a label that you assign to an A<br>your resources or track your AWS costs                                                                                                 | WS resource. Each tag consists of a key and an optional value. You can use tags to search and filter s.                |
| Tags Info<br>A tag is a label that you assign to an A<br>your resources or track your AWS costs<br>No tags associated with the resou                                                            | WS resource. Each tag consists of a key and an optional value. You can use tags to search and filter<br>s.<br>urce.    |
| Tags Info         A tag is a label that you assign to an A your resources or track your AWS costs         No tags associated with the resound         Add tag                                   | WS resource. Each tag consists of a key and an optional value. You can use tags to search and filter<br>5.<br>urce.    |
| Tags Info<br>A tag is a label that you assign to an A<br>your resources or track your AWS costs<br>No tags associated with the resou<br>Add tag<br>You can add 50 more tags.                    | WS resource. Each tag consists of a key and an optional value. You can use tags to search and filter s.<br>s.<br>urce. |
| Tags Info         A tag is a label that you assign to an Alyour resources or track your AWS costs         No tags associated with the resound         Add tag         You can add 50 more tags. | WS resource. Each tag consists of a key and an optional value. You can use tags to search and filter<br>s.<br>urce.    |

## Snapshot created

| Capacity Reservations                                    | * | Snapshots (1 | 1)               |              | _                   | C                 | 🛛 Recycle Bin   | Actions <b>v</b> | Create snapshot |    |
|----------------------------------------------------------|---|--------------|------------------|--------------|---------------------|-------------------|-----------------|------------------|-----------------|----|
| Images                                                   |   | Owned by me  | ▼ Q Search       |              |                     |                   |                 |                  | < 1 > ©         |    |
|                                                          | ) | Name         |                  | ▼ Size       | ▼ Description       | ▼ Storage ▼       | Snapshot status | ▼ Started        | ▽               | Pr |
| <ul> <li>Elastic Block Store</li> <li>Volumes</li> </ul> | ) | -            | snap-06de19043e0 | e2333e 1 GiB | snapshot from exist | ing stor Standard | ⊘ Completed     | 2023/02/0        | 6 01:11 GMT+5:  | 0  |
| Snapshots                                                |   |              |                  |              |                     |                   |                 |                  |                 | -  |

## **AMI Creation :**

### go to Images -> AMIs

| Spot Requests Savings Plans Reserved Instances | Amazon Machine Images (AMIs) Info | C          | Recycle Bin Z EC2 Image Builder     | Actions <b>v</b> Laun | ch instance from AMI $\langle 1 \rangle$ |
|------------------------------------------------|-----------------------------------|------------|-------------------------------------|-----------------------|------------------------------------------|
| Dedicated Hosts                                | Name 🔻 AMI ID                     | v AMI name | ▼ Source                            | ▼   Owner             | ▼ Visibility                             |
| Capacity Reservations                          |                                   | You do     | not have any images in this Region. |                       |                                          |
| ▼ Images                                       | 4                                 |            |                                     |                       | ۱.                                       |
| AMIs                                           |                                   |            |                                     |                       |                                          |
| AMI Catalog                                    |                                   |            |                                     |                       |                                          |
| Elastic Block Store                            |                                   |            |                                     |                       |                                          |
| Volumes                                        |                                   |            |                                     |                       |                                          |

select public Images from the drop down to choose the available Images for AMI creation

Check the checkbox for the required Image from market place

Click on Launch Instance from AMI

| Dedicated Hosts<br>Capacity Reservations | Amazon Machine Images (AMIs) (1/58219) |          |              |   | ges (AMIs) (1/58219) Info | [   | C 🛛 Recycle Bin              | Z        | EC2 Image Builder Actions 🔻           | L | aunch instance from AMI |
|------------------------------------------|----------------------------------------|----------|--------------|---|---------------------------|-----|------------------------------|----------|---------------------------------------|---|-------------------------|
|                                          |                                        | Pub      | lic images 🔻 | Q | Search                    |     |                              |          | < 1 2 3 4                             | 5 | 6 7 1165 > 🙆            |
| ▼ Images                                 |                                        |          | Name         |   | AMI ID                    | - 1 | AMI name                     | $\nabla$ | Source                                |   | Owner                   |
| AMIs                                     |                                        | <b>~</b> | -            |   | ami-Of2e14a2494a72db9     |     | ztna_ubuntu2004              |          | 704109570831/ztna_ubuntu2004          |   | 704109570831            |
| AMI Catalog                              |                                        |          | -            |   | ami-0336132b66921b724     |     | ztna-connector-ami-2.13.0.10 | 2        | aws-marketplace/ztna-connector-ami-2  |   | 679593333241            |
| <ul> <li>Elastic Block Store</li> </ul>  |                                        |          | -            |   | ami-08b47dd63919ac145     |     | ztna-connector-ami-2.12.0.10 | 3        | aws-marketplace/ztna-connector-ami-2  |   | 679593333241            |
| Volumes                                  |                                        |          | -            |   | ami-0409ab54a261fdc25     |     | zstdadi_482-f04c514f-c37f-4  | 2        | aws-marketplace/zstdadi_482-f04c514.  |   | 679593333241            |
| Snapshots                                | 1                                      |          | -            |   | ami-099c60f970f11276c     |     | zrm3.9-source-image-tmp-for  | -r       | aws-marketplace/zrm3.9-source-image.  |   | 679593333241            |
| Lifecycle Manager                        |                                        |          | -            |   | ami-Oee6de46258b7638e     |     | zpa-service-edge-2022.11-8b  | a4       | aws-marketplace/zpa-service-edge-202. |   | 679593333241            |

## 5.Load Balancer

### create a security group: (name - pavansecuritygroup)

click on create security group (Network & security --> security Groups)

| Dedicated Hosts<br>Capacity Reservations | • | Secu | r <b>ity Group</b> s<br>Filter security g | 5 (8) Info |                     |          | C Action              | s 🔻 Export secu     | rity grou | os to CSV 🔻            | Create s | ecurity group | *   | ٩ |
|------------------------------------------|---|------|-------------------------------------------|------------|---------------------|----------|-----------------------|---------------------|-----------|------------------------|----------|---------------|-----|---|
| ▼ Images                                 |   |      |                                           |            |                     |          |                       |                     |           |                        |          |               |     |   |
| AMIs                                     |   |      | Name                                      | $\nabla$   | Security group ID   | $\nabla$ | Security group name 🛛 | VPC ID              | $\nabla$  | Description            | $\nabla$ | Owner         |     |   |
| AMI Catalog                              |   |      | -                                         |            | sg-0480f4069304eee2 | .7       | launch-wizard-7       | vpc-09317cf0e99b500 | 44 🛃      | launch-wizard-7 cre    | ate      | 407689349899  | 1   |   |
| <ul> <li>Elastic Block Store</li> </ul>  |   |      | -                                         |            | sg-03a4a114599d846  | 5f       | launch-wizard-6       | vpc-09317cf0e99b500 | 44 🔼      | launch-wizard-6 cre    | ate      | 407689349899  |     |   |
| Volumes                                  |   |      | -                                         |            | sg-05230edde8bd706  | a9       | launch-wizard-2       | vpc-09317cf0e99b500 | 44 🔼      | launch-wizard-2 cre    | ate      | 407689349899  |     |   |
| Snapshots                                |   |      | -                                         |            | sg-05ad84e02647452  | De       | launch-wizard-5       | vpc-09317cf0e99b500 | 44 🔼      | launch-wizard-5 cre    | ate      | 407689349899  |     |   |
| Lifecycle Manager                        |   |      | -                                         |            | sg-0a933f584270e1d7 | 3        | default               | vpc-09317cf0e99b500 | 44 🔼      | default VPC security   | gr       | 407689349899  |     |   |
| ▼ Network & Security                     |   | •    |                                           |            | ** Of4473660-405661 | и        | Lacovals colonied 7   |                     | ** 58     | Tarrach rollward 7 ere | ***      | 407690740900  | ÷ • |   |
| Security Groups                          |   |      |                                           |            |                     |          | _                     |                     |           |                        |          |               |     |   |

### create inbound rules for SSH and HTTP

| ype Info                       | Protocol<br>Info      | Port range Info | Source Info      | Description - optional Info |        |
|--------------------------------|-----------------------|-----------------|------------------|-----------------------------|--------|
| SSH                            | TCP                   | 22              | Anywh ▼          |                             | Delete |
|                                |                       |                 | 0.0.0/0 ×        |                             |        |
| нттр                           | ▼ ТСР                 | 80              | Anywh 🔻 🔍        |                             | Delete |
|                                |                       |                 | 0.0.0.0/0 ×      |                             |        |
|                                |                       |                 |                  |                             |        |
| Add rule                       |                       |                 |                  |                             |        |
| Add rule                       | 0                     |                 |                  |                             |        |
| Add rule<br>utbound rules Info | o<br>Protocol<br>Info | Portrange Info  | Destination Info | Description - optional Info |        |

### Security group created

| 0 | Security group ( <u>sg-0b2491921275b837c  </u><br>Details | <u>pavansecuritygroup</u> ) was created successf | ulty                 | ×                         |
|---|-----------------------------------------------------------|--------------------------------------------------|----------------------|---------------------------|
|   | EC2 > Security Groups > sg-0b24919                        | 21275b837c - pavansecuritygroup                  |                      |                           |
|   | sg-0b2491921275b8                                         | 37c - pavansecuritygro                           | oup                  | Actions 🔻                 |
|   | Details                                                   |                                                  |                      |                           |
|   | Security group name                                       | Security group ID                                | Description          | VPC ID                    |
|   | pavansecuritygroup                                        | <b>D</b> sg-0b2491921275b837c                    | pavansecuritygroup   | 🗇 vpc-09317cf0e99b50044 🗹 |
|   | Owner                                                     | Inbound rules count                              | Outbound rules count |                           |
|   | <b>D</b> 407689349899                                     | 2 Permission entries                             | 1 Permission entry   |                           |
|   | Inbound rules Outbound rules                              | Tags                                             |                      |                           |

Now create an Application Load balancer by associating the security group created above

Load Balancing - Load Balancers -> create Load balancer

| AMI Catalog           | ► EC2 > Load balancers                                                                                              |                    |                      |
|-----------------------|----------------------------------------------------------------------------------------------------|--------------------|----------------------|
| ▼ Elastic Block Store |                                                                                                    |                    |                      |
| Volumes               | Load balancers                                                                                                    | C Actions 🔻        | Create load balancer |
| Snapshots             | Elastic Load Balancing scales your load balancer capacity automatically in response to changes in incoming traffic. |                    |                      |
| Lifecycle Manager     | Q Filter by property or value                                                                                       |                    | < 1 > 💿              |
| Network & Security    |                                                                                                    |                    |                      |
| Security Groups       | Name                                                                                                    | Availability Zones |                      |
| Elastic IPs           | No load balancers                                                                                                   |                    |                      |
| Placement Groups      | You don't have any load balancers i                                                                                 | n ap-south-1       |                      |
| Key Pairs             | Create load balancer                                                                                                |                    |                      |
| Network Interfaces    |                                                                                                    |                    |                      |
| ▼ Load Balancing      | 4                                                                                                    |                    | Þ                    |
| Load Balancers        |                                                                                                    |                    |                      |

Choose Application Load balancer and click on create (name - pavanloadbalancer)

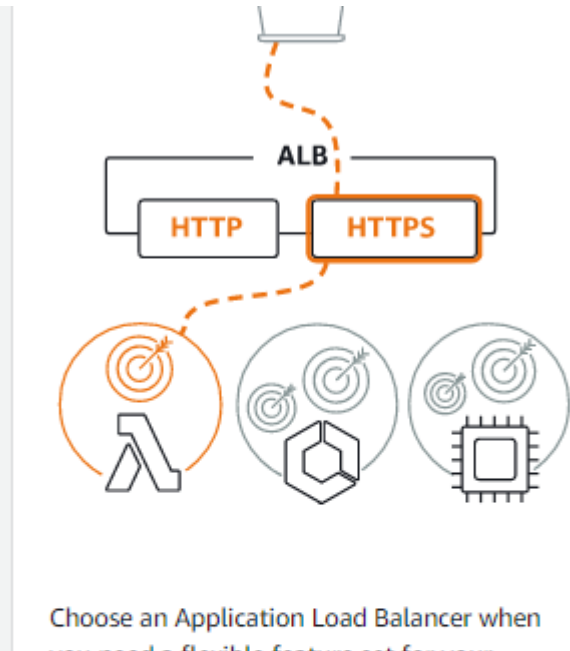

you need a flexible feature set for your applications with HTTP and HTTPS traffic. Operating at the request level, Application Load Balancers provide advanced routing and visibility features targeted at application architectures, including microservices and containers.

Create

select the Scheme (Internet-facing) and IP address type as IPv4

| pavanloadbalancer             |                                                                                                    |
|-------------------------------|----------------------------------------------------------------------------------------------------|
| A maximum of 32 alphanu       | neric characters including hyphens are allowed, but the name must not begin or end with a hyphen.          |
| Scheme Info                   |                                                                                                    |
| Scheme cannot be changed      | after the load balancer is created.                                                                        |
| Internet-facing               |                                                                                                    |
| An internet-facing load       | balancer routes requests from clients over the internet to targets. Requires a public subnet. Learn more 🗹 |
| <ul> <li>Internal</li> </ul>  |                                                                                                    |
| An internal load balance      | er routes requests from clients to targets using private IP addresses.                                     |
| Deddaration                   |                                                                                                    |
| IP address type Into          |                                                                                                    |
| Select the type of IP addres  | ses that your subnets use.                                                                                 |
| O IPv4                        |                                                                                                    |
| Recommended for inte          | rnal load balancers.                                                                                       |
| <ul> <li>Dualstack</li> </ul> |                                                                                                    |
| Includes IPv4 and IPv6        | addresses.                                                                                                 |

# select default VPC, and select check boxes for ap-south-1a, ap-south-1b, ap-south-1c

| PC Info<br>elect the virtual private cloud (VPC) for your target<br>onfirm the VPC for your targets, view your target of         | ts. Only VPCs with an internet gateway are enabl roups 🔀. | ed for selection. The selected V | PC cannot be changed af    | ter the load balancer is cre |
|----------------------------------------------------------------------------------------------------|-----------------------------------------------------------|----------------------------------|----------------------------|------------------------------|
| -<br>vpc-09317cf0e99b50044<br>IPv4: 172.31.0.0/16                                                                                |                                                           |                                  | • C                        |                              |
| appings Info<br>elect at least two Availability Zones and one subm<br>alancer or the VPC are not available for selection.        | t per zone. The load balancer routes traffic to ta        | gets in these Availability Zones | only. Availability Zones t | hat are not supported by t   |
| ✔ ap-south-1a (aps1-az1)                                                                                                    |                                                           |                                  |                            |                              |
| Subnet                                                                                                    |                                                           |                                  |                            |                              |
| subnet-06272fea215826763                                                                                                    |                                                           | •                                |                            |                              |
| IPv4 settings                                                                                                    |                                                           |                                  |                            |                              |
|                                                                                                    |                                                           |                                  |                            |                              |
| Assigned by AWS ap-south-1b (aps1-az3)                                                                                           |                                                           |                                  |                            |                              |
| Assigned by AWS ap-south-1b (aps1-az3) Subnet                                                                                    |                                                           |                                  |                            |                              |
| Assigned by AWS ap-south-1b (aps1-az3) Subnet subnet-0039a2eafbb243eec IPv4 settings                                             |                                                           | •                                |                            |                              |
| Assigned by AWS  ap-south-1b (aps1-az3)  Subnet  subnet-0039a2eafbb243eec  IPv4 settings  Assigned by AWS                        |                                                           | •                                |                            |                              |
| Assigned by AWS  ap-south-1b (aps1-az3)  Subnet  subnet-0039a2eafbb243eec  IPv4 settings Assigned by AWS  ap-south-1c (aps1-az2) |                                                           | ¥                                |                            |                              |
| Assigned by AWS                                                                                                    |                                                           | •                                |                            |                              |
| Assigned by AWS                                                                                                    |                                                           | ▼                                |                            |                              |

### select the security group created in previous step

| Security groups Info<br>A security group is a set of firewall rules that control the traffic to your load balance            |                  |
|----------------------------------------------------------------------------------------------------|------------------|
| Security groups Select up to 5 security groups                                                                               | • C              |
| Create new security group 🗹                                                                                                  |                  |
| default sg-0a933f584270e1d73 X     pavansecuritygroup sg-0b2       VPC: vpc-09317cf0e99b50044     VPC: vpc-09317cf0e99b50044 | 491921275b837c 🗙 |

### create a target group

| ▼ Listener HTTP:80                     |                                                                                              | Remove |
|----------------------------------------|----------------------------------------------------------------------------------------------|--------|
| Protocol Port<br>HTTP T: 80<br>1-65535 | Default action     Info       Forward to     Select a target group       Create target group | C      |

Listener tags - optional

Consider adding tags to your listener. Tags enable you to categorize your AWS resources so you can more easily manage them.

### Choose the target type, we have selected Instances

| 🖸 Inst | ances                                                                                                    |  |
|--------|----------------------------------------------------------------------------------------------------|--|
| • 5    | Supports load balancing to instances within a specific VPC.                                                |  |
| • F    | acilitates the use of Amazon EC2 Auto Scaling 🛃 to manage and scale your EC2 capacity.                     |  |
| ) IP a | ddresses                                                                                                   |  |
| • 5    | Supports load balancing to VPC and on-premises resources.                                                  |  |
| • F    | acilitates routing to multiple IP addresses and network interfaces on the same instance.                   |  |
| . (    | Offers flexibility with microservice based architectures, simplifying inter-application communication.     |  |
| • 5    | Supports IPv6 targets, enabling end-to-end IPv6 communication, and IPv4-to-IPv6 NAT.                       |  |
| ) Lam  | ibda function                                                                                              |  |
| • F    | Facilitates routing to a single Lambda function.                                                           |  |
| • 4    | Accessible to Application Load Balancers only.                                                             |  |
|        | vlication Load Balancer                                                                                    |  |
| . (    | Offers the flexibility for a Network Load Balancer to accept and route TCP requests within a specific VPC. |  |
| • F    | acilitates using static IP addresses and PrivateLink with an Application Load Balancer.                    |  |

Give targetgroup name (pavantargetgroup) select HTTP protocol, default VPC

| Target group name                                                                                                    |
|----------------------------------------------------------------------------------------------------|
| pavantargetgroup                                                                                                    |
| A maximum of 32 alphanumeric characters including hyphens are allowed, but the name must not begin or end with a hyphen.                                                      |
| Protocol Port                                                                                                    |
| HTTP ▼ : 80                                                                                                    |
| VPC<br>Select the VPC with the instances that you want to include in the target group.                                                                                        |
| -<br>vpc-09317cf0e99b50044<br>IPv4: 172.31.0.0/16                                                                                                    |
| Protocol version                                                                                                    |
| • HTTP1<br>Send requests to targets using HTTP/1.1. Supported when the request protocol is HTTP/1.1 or HTTP/2.                                                                |
| <ul> <li>HTTP2<br/>Send requests to targets using HTTP/2. Supported when the request protocol is HTTP/2 or gRPC, but<br/>gRPC-specific features are not available.</li> </ul> |
| <ul> <li>gRPC<br/>Send requests to targets using gRPC. Supported when the request protocol is gRPC.</li> </ul>                                                                |

# give the numbers based on requirement under Advance healthchecks

| <ul> <li>Advanced health check settings</li> </ul>                                                                                                    | Restore defaults             |  |
|----------------------------------------------------------------------------------------------------|------------------------------|--|
| Port<br>The port the load balancer uses when performing health checks on targets. The default is the port on which each targ<br>load balancer, but you can specify a different port. | et receives traffic from the |  |
| <ul> <li>Traffic port</li> </ul>                                                                                                    |                              |  |
| Override                                                                                                    |                              |  |
| Healthy threshold                                                                                                    |                              |  |
| The number of consecutive health checks successes required before considering an unhealthy target healthy.                                                                           |                              |  |
| 4                                                                                                    |                              |  |
| 2-10                                                                                                    |                              |  |
| Unhealthy threshold                                                                                                    |                              |  |
| The number of consecutive health check failures required before considering a target unhealthy.                                                                                      |                              |  |
| 3                                                                                                    |                              |  |
| 2-10                                                                                                    |                              |  |
| Timeout                                                                                                    |                              |  |
| The amount of time, in seconds, during which no response means a failed health check.                                                                                                |                              |  |
| 4 🗢                                                                                                    |                              |  |
| seconds                                                                                                    |                              |  |
| 2-120                                                                                                    |                              |  |
| Interval                                                                                                    |                              |  |
| The approximate amount of time between health checks of an individual target                                                                                                    |                              |  |
| 30                                                                                                    |                              |  |
| seconds                                                                                                    |                              |  |
| 5-300                                                                                                    |                              |  |
|                                                                                                    |                              |  |

| 200                                                      |                                |                                |                              |       |
|----------------------------------------------------------|--------------------------------|--------------------------------|------------------------------|-------|
| ttributes                                                |                                |                                |                              |       |
| <ul> <li>Gertain default attribute<br/>group.</li> </ul> | s will be applied to your targ | get group. You can view and ed | it them after creating the t | arget |
| Tags - optional                                          |                                |                                |                              |       |

register the targets , with two new machines created (shagani, pavan)

| Regi       | ster targets                   |                             |                                                                               |                                                                              |                                          |                                  |
|------------|--------------------------------|-----------------------------|-------------------------------------------------------------------------------|------------------------------------------------------------------------------|------------------------------------------|----------------------------------|
| This is ar | n optional step to create a ta | arget group. However, to en | sure that your load balance                                                   | er routes traffic to this targ                                               | et group you must register your targets. |                                  |
| Avai       | lable instances (2/2)          |                             |                                                                               |                                                                              |                                          |                                  |
| Q          | Filter resources by property   | or value                    |                                                                               |                                                                              |                                          | < 1 > 🐵                          |
|            | Instance ID                    | ▼ Name                      | ⊽ State ⊽                                                                     | Security groups                                                              | Zone                                     | ▼ Subnet ID ▼                    |
|            | i-0e9c949a9f45aff48            | pavan                       | <b>⊘</b> running                                                              | launch-wizard-6                                                              | ap-south-1b                              | subnet-<br>0039a2eafbb243<br>eec |
|            | i-Ode03cd0a5f33b646            | shagani                     | ⊘ running                                                                     | launch-wizard-7                                                              | ap-south-1b                              | subnet-<br>0039a2eafbb243<br>eec |
|            |                                |                             | 2 s                                                                           | elected                                                                      |                                          |                                  |
|            |                                |                             | Ports for the select<br>Ports for routing traff<br>80<br>1-65535 (separate mu | ted instances<br>ic to the selected instances.<br>ultiple ports with commas) |                                          |                                  |

# create on 'create target group'

| /iew targe | ts              |                              |         |        |           |                   |             |                          |
|------------|-----------------|------------------------------|---------|--------|-----------|-------------------|-------------|--------------------------|
| argets (2) | )               |                              |         |        |           |                   |             | Remove all pending       |
| All        | ▼ Q Filter re   | sources by property or value |         |        |           |                   |             | < 1 > ©                  |
| Remove     | Health status ⊽ | Instance ID v                | Name ⊽  | Port ⊽ | State ⊽   | Security groups ⊽ | Zone 🛛 🗸    | Subnet ID 🛛 🗢            |
| ×          | Pending         | i-0de03cd0a5f33b646          | shagani | 80     | ⊘ running | launch-wizard-7   | ap-south-1b | subnet-0039a2eafbb243eec |
| ×          | Pending         | i-0e9c949a9f45aff48          | pavan   | 80     | ⊘ running | launch-wizard-6   | ap-south-1b | subnet-0039a2eafbb243eec |

# Target group created

| <b>Q</b> Search or filter target groups                                                                                             |                                            |                  |             |                                |                                                                                            | < 1 > 🐵                                                         |
|----------------------------------------------------------------------------------------------------|--------------------------------------------|------------------|-------------|--------------------------------|--------------------------------------------------------------------------------------------|-----------------------------------------------------------------|
| Name v                                                                                                    | ARN                                        | $\nabla$         | Port        | ▼ Protocol                     | ▼ Target type                                                                              |                                                                 |
| pavantargetgroup                                                                                                    | 🗇 arn:aws:elas                             | sticloadbalancin | 80          | HTTP                           | Instance                                                                                   | None associated                                                 |
|                                                                                                    |                                            |                  |             |                                |                                                                                            | •                                                               |
|                                                                                                    |                                            |                  |             |                                |                                                                                            |                                                                 |
|                                                                                                    |                                            |                  |             |                                |                                                                                            |                                                                 |
|                                                                                                    |                                            |                  |             |                                |                                                                                            |                                                                 |
|                                                                                                    |                                            |                  |             |                                |                                                                                            |                                                                 |
| iet group: pavantargetg                                                                                                    | roup                                       |                  | =           |                                |                                                                                            | ~                                                               |
| get group: pavantargetg                                                                                                    | roup                                       |                  | =           |                                |                                                                                            | ×                                                               |
| get group: pavantargetg<br>egistered targets (2)                                                                                    | roup                                       |                  | =           |                                | C Deregister                                                                               | X<br>Register targets                                           |
| get group: pavantargetg<br>egistered targets (2)<br>Q Filter resources by property c                                                | roup<br>r value                            |                  | =           |                                | C Deregister                                                                               | Register targets       < 1 >                                    |
| get group: pavantargetg<br>egistered targets (2)<br>Q. Filter resources by property of<br>Instance ID v                             | roup                                       | Port v           | =<br>Zone ⊽ | Health<br>status ⊽             | C Deregister<br>Health status details                                                      | X<br>Register targets<br>< 1 > @                                |
| get group: pavantargetg<br>tegistered targets (2)<br>Q. Filter resources by property of<br>Instance ID マ<br>i-<br>Ode03cd0a5f33b646 | roup<br>rvalue<br>Name $\nabla$<br>shagani | Port V           | Zone v      | Health<br>status ⊽<br>⊖ unused | C Deregister<br>Health status details<br>Target group is not configur<br>the load balancer | Register targets       < 1 > ③       ed to receive traffic from |

# Associate the Target Group with Load balancer

| rotocol Port                                                                  | Default                                                                                                    | action Info                                                                                                    |                                              |  |  |  |
|-------------------------------------------------------------------------------|----------------------------------------------------------------------------------------------------|----------------------------------------------------------------------------------------------------|----------------------------------------------|--|--|--|
| HTTP V: 80<br>1-65535                                                         | Forwar<br>Create to                                                                                                    | Forward to     pavantargetgroup     HT       Target type: Instance, IPv4     T                                                                                                    |                                              |  |  |  |
| Summary<br>Review and confirm your configuration:<br>Basic configuration Edit | Security groups Edit                                                                                                    | Network mapping Edit                                                                                                    | Listeners and routing Edit                   |  |  |  |
| pavanloadbalancer Internet-facing IPv4                                        | <ul> <li>default</li> <li>sg-0a933f584270e1d73 2</li> <li>pavansecuritygroup</li> <li>sg-0b2491921275b837c 2</li> </ul> | <ul> <li>VPC vpc-09317cf0e99b50044 [2]</li> <li>ap-south-1a<br/>subnet-06272fea215826763 [2]</li> <li>ap-south-1b<br/>subnet-0039a2eafbb243eec [2]</li> <li>ap-south-1c</li> </ul> | HTTP:80 defaults to     pavantargetgroup [2] |  |  |  |
|                                                                               |                                                                                                    | subnet-0c5ebc89712faf603                                                                                                    |                                              |  |  |  |

Click on create Load Balancer

| Successfully created load balancer: pavanloadbalancer<br>Note: It might take a few minutes for your load balancer to be fully set up and ready to route traffic. Targets will also take a few minutes to complete the registration process and pass initial health checks.                                                                     |        |  |  |  |  |  |  |
|----------------------------------------------------------------------------------------------------|--------|--|--|--|--|--|--|
| EC2 > Load balancers > pavanloadbalancer > Create Application Load Balancer                                                                                                    |        |  |  |  |  |  |  |
| Create Application Load Balancer                                                                                                    |        |  |  |  |  |  |  |
| <ul> <li>Suggested next steps</li> <li>Review, customize, or enable attributes for your load balancer and listeners using the Description and Listeners tabs within pavanloadbalancer.</li> <li>Discover other services that you can integrate with your load balancer. Visit the Integrated services tab within pavanloadbalancer.</li> </ul> | lancer |  |  |  |  |  |  |
|                                                                                                    |        |  |  |  |  |  |  |

| Loa<br>Elas | Load balancers (1/1)<br>Elastic Load Balancing scales your load balancer capacity automatically in response to changes in incoming traffic. |                |               |                    |       |          | s in incoming traffic. |          | C Actions v        |          | Create load balancer |   |    |
|-------------|----------------------------------------------------------------------------------------------------|----------------|---------------|--------------------|-------|----------|------------------------|----------|--------------------|----------|----------------------|---|----|
| Q           | , Filter by property or v                                                                                                    | value<br>cer 🗙 | Clear filters |                    |       |          |                        |          |                    |          | < 1                  |   | 0  |
|             | Name                                                                                                    | ⊽              | DNS name      | $\bigtriangledown$ | State | $\nabla$ | VPC ID                 | $\nabla$ | Availability Zones | $\nabla$ | Туре                 | ▽ | Da |
|             |                                                                                                    |                |               |                    |       |          |                        |          |                    |          |                      |   |    |